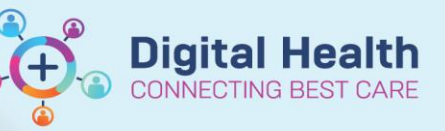

## **FirstNet ED Systems Assessment**

## **Digital Health Quick Reference Guide**

7100100

## This Quick Reference Guide will explain how to:

Complete a systems based assessment in FirstNet.

## **Documenting Systems Assessment**

- 1. From LaunchPoint open the patient chart by selecting their name.
- 2. Open 'Interactive View and Fluid Balance' from the menu highlighted in blue on the left hand side of the screen.
- From this page select the 'ED Adult Systems 3. Assessment' heading, for paediatric patients select 'ED Paeds Systems Assessment'.
- 4. Select the relevant systems assessment from the drop down menu that you wish to document. You can select multiple assessments to document simultaneously.

**BAR,02** 

5. Utilise the input boxes to document all assessment results.

| 100 c                              | 08/08/2023                                      |                                       |
|------------------------------------|-------------------------------------------------|---------------------------------------|
| R 🛒                                | 14:23                                           | 14:16                                 |
| ⊿ NEUROLOGICAL                     |                                                 |                                       |
| Neurological Symptoms              | None                                            | Visual changes, Altered sensation     |
| CNS Assessment                     | Alert, Oriented, Appears comfortable            | Alert, Oriented                       |
| CNS Comments                       | Stroke present. Symptoms now resolved. For CTB. | EDMO notified. Stroke Call Initiated. |
| Characteristics of Communication   | Appropriate                                     | Expressive language difficulty        |
| Characteristics of Speech          | Clear                                           | Inarticulate, Slurred                 |
| Aspiration Risk                    | None                                            |                                       |
| Facial Symmetry                    | Symmetric                                       | Drooping left side of face            |
| Diplopia                           |                                                 |                                       |
| Abnormal Posturing                 |                                                 |                                       |
| Gait                               | Steady                                          | Steady                                |
| Involuntary Movement               | Not present                                     | Not present                           |
| Left Upper Limb Movement/Strength  | Normal power                                    | Moderate weakness                     |
| Right Upper Limb Movement/Strength | Normal power                                    | Normal power                          |
| Left Lower Limb Movement/Strength  | Normal power                                    | Moderate weakness                     |
| Right Lower Limb Movement/Strength | Normal power                                    | Normal power                          |
| Conscious State                    | Alert                                           | Alert                                 |
| ⊿ Glasgow Coma Scale               |                                                 |                                       |
| Best Eye Opening                   | 4 - Spontaneously                               | 4 - Spontaneously                     |
| Best Verbal                        | 5 - Oriented and converses normally             | 5 - Oriented and converses normally   |
| Best Motor                         | 6 - Obeys commands                              | 6 - Obeys commands                    |
| 🔤 Glasgow Coma Score               | 15                                              | 15                                    |
| ⊿ Pupils Assessment                | ✓                                               |                                       |
| Pupil Description, Left            | Regular                                         | Regular                               |
| Pupil Reaction, Left               | Reactive                                        | Reactive                              |
| Pupil Size, Left mn                | 3                                               | 3                                     |
| Pupil Description, Right           | Regular                                         | Regular                               |
| Pupil Reaction, Right              | Reactive                                        | Reactive                              |
| Pupil Size, Right mn               | 3                                               | 3                                     |
| Pupil Comment                      | PEARL                                           | PEARL                                 |

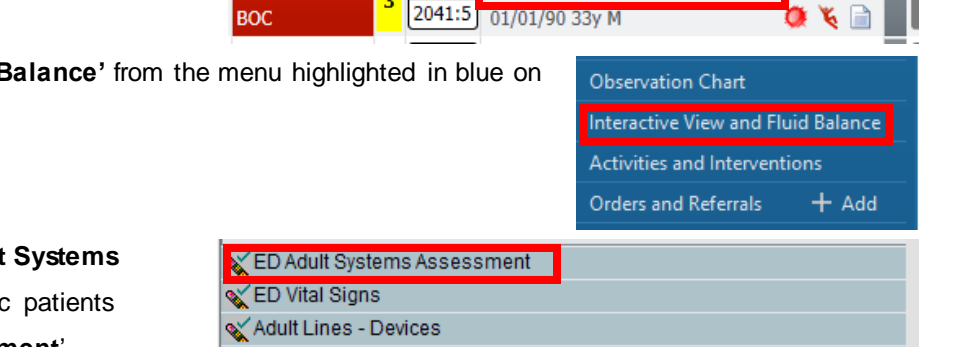

0

\*Firstnetski, Graham

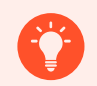

Handy Hint – Additional Context When Documenting Systems Assessment

When documenting your patient's assessment you will be able to see previous assessment outcomes that were documented previously so as to assess how their symptoms have evolved over time. You will also be able to see relevant actions or interventions implemented in the 'Comments' section.

 Once you are happy you have accurately input all the relevant results. Select the green tick to submit the assessment.

🗙 ED Adult Quick View

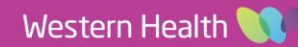